# 485 型压力变送器 使用说明书 JXBS-3001-P304 Ver2.0

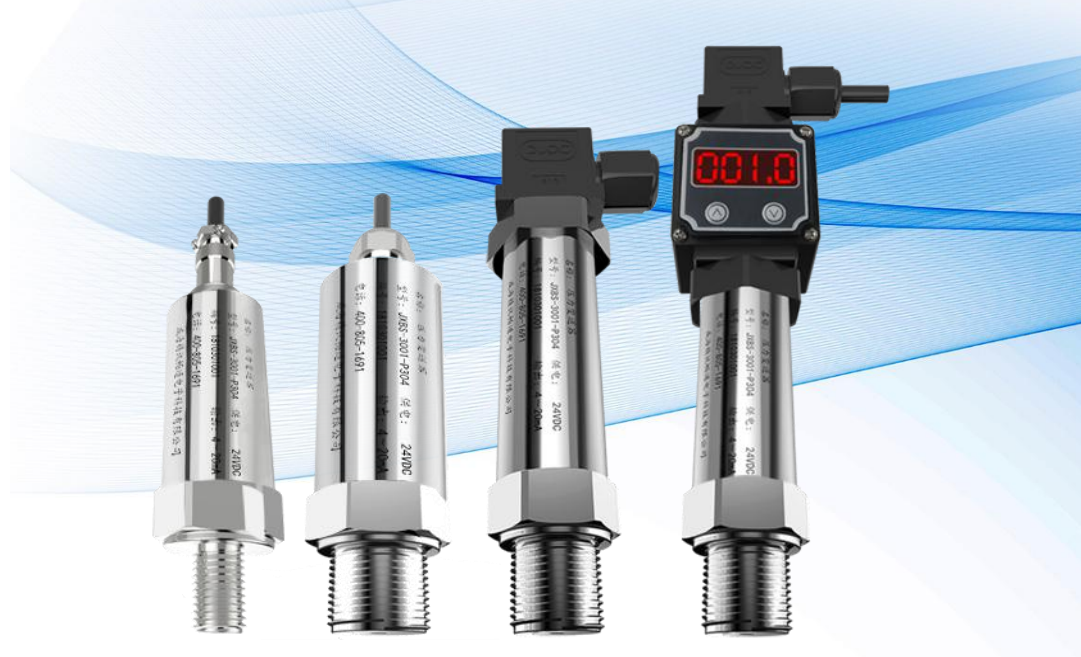

# 威海精讯畅通电子科技有限公司 Weihai JXCT Electronics Co., Ltd.

2

## 第1章 产品简介

## 1.1 产品概述

JXBS-3001-P304 系列变送器主要由进口测压元件传感器、测量电路、过程连接件三部分组成。它能将测压元件感受到的气体、液体等物理压力参数转换为标准的电信号(如 4-20mA、485 等),以供给指示报警仪、记录仪等二次仪表进行测量、指示、过程调节。

## 1.2 功能特点

本产品采用进口的扩散硅压力检测传感器,信号稳 定,精度高。具有测量范围宽、线形度好、使用方便、便于 安装、传输距离远等特点。

## 1.3 主要参数

| 参数   | 技术指标                  |
|------|-----------------------|
| 测量范围 | -0.1~60Mpa(可定制)       |
| 探头类型 | 进口扩散硅                 |
| 精度   | 0.5 级(默认)/0.3 级/0.1 级 |
| 介质温度 | 0-70 ℃                |
| 输出信号 | 485                   |
| 工作电压 | 9-24V DC              |
| 负载能力 | 0-500 Ω               |
| 不灵敏区 | $\leq \pm 1.0\%$ Fs   |
| 螺纹接口 | G1/2,G1/4,M20*1.5 可选  |
|      |                       |

一站式物联网供应平台

#### 信号接口

赫斯曼接头/航空接头/防水接头

## 1.4 接线拓步结构

本变送器可以连接单独使用,首先使用 12V 直流电源 供电,设备可以直接连接带有 485 接口的 PLC,可以通过 485 接口芯片连接单片机。通过后文指定的 modbus 协议对 单片机和 PLC 进行编程即可配合变送器使用。同时使用 USB 转 485 即可与电脑连接,使用我公司提供的变送器配 置工具进行配置和测试。

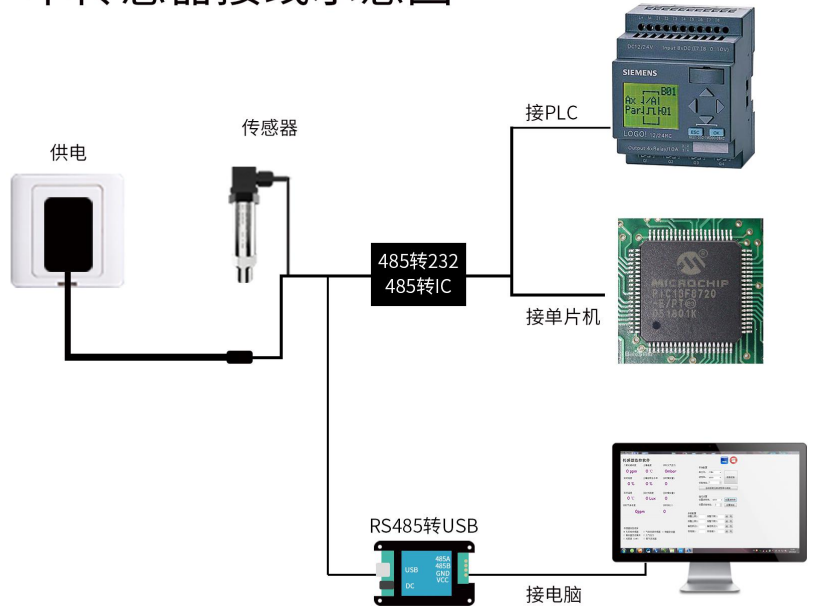

## 单传感器接线示意图

本产品也可以多个变送器组合在一条 485 总线使用,在

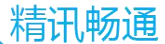

进行 485 总线组合时请遵守 "485 总线现场接线守则"(见附录)。理论上一条总线可以接 16 个以上的 485 变送器,如 果需要接更多的 485 变送器,可以使用 485 中继器扩充更多 的 485 设备,另一端接入带有 485 接口的 PLC、通过 485 接口芯片连接单片机,或者使用 USB 转 485 即可与电脑连 接,使用我公司提供的变送器配置工具进行配置和测试。

# 多传感器接线示意图

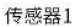

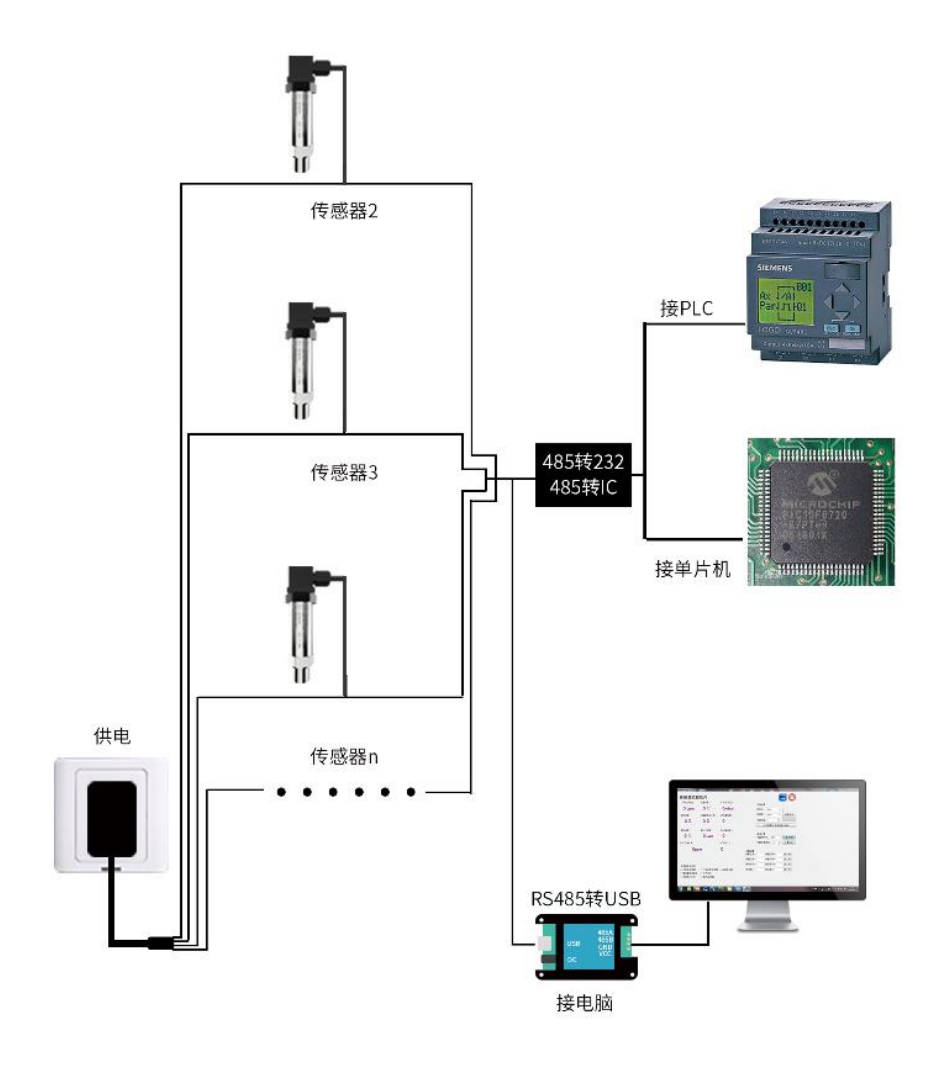

4

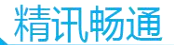

## 第2章 硬件连接

## 2.1 设备安装前检查

安装设备前请检查设备清单:

| 名称           | 数量     |
|--------------|--------|
| 压力变送器设备      | 1 只    |
| 12V 防水电源     | 1台(选配) |
| USB 转 485 设备 | 1台(选配) |
| 保修卡/合格证      | 1份     |

## 2.2 产品尺寸

本产品支持三种形式的接口,分别为赫斯曼接口、航 空插头接头、防水接头。具体产品尺寸图如下图所示:

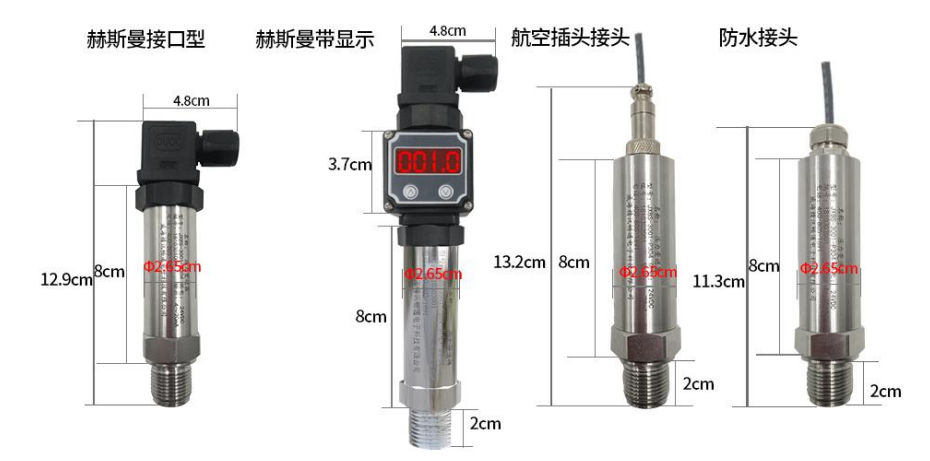

5

## 2.3 接口说明

本产品支持三种形式的接口,分别为赫斯曼接口、航 空插头接头、防水接头。

| 其中赫斯曼接头的定义如下所示: |   |    |              |  |  |
|-----------------|---|----|--------------|--|--|
|                 |   | 标号 | 说明           |  |  |
| 电流              | 原 | 1  | 电源正(9-24VDC) |  |  |
|                 |   | Ξ  | 电源负          |  |  |
| 通               | 言 | 2  | 485-A        |  |  |
|                 |   | 3  | 485-В        |  |  |

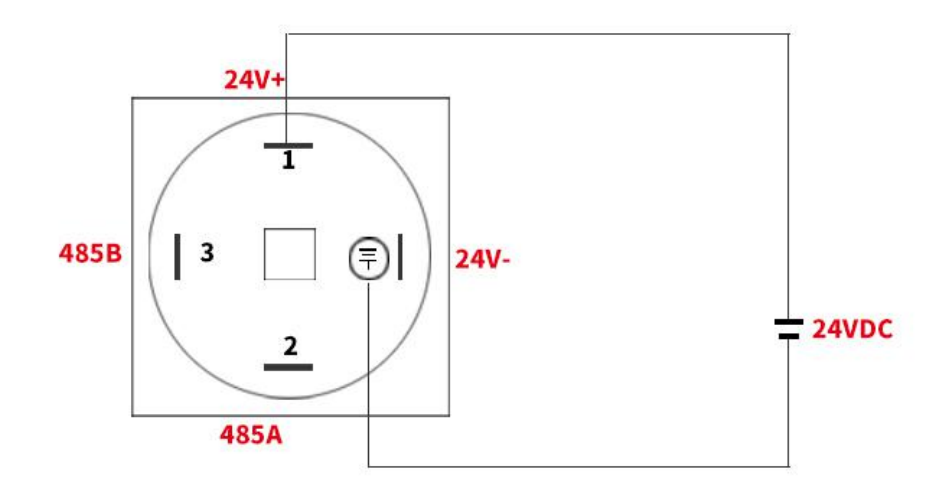

对于航空插头和防水插头,出厂默认配线 1.5 米,线序 定义如下表所示:

6

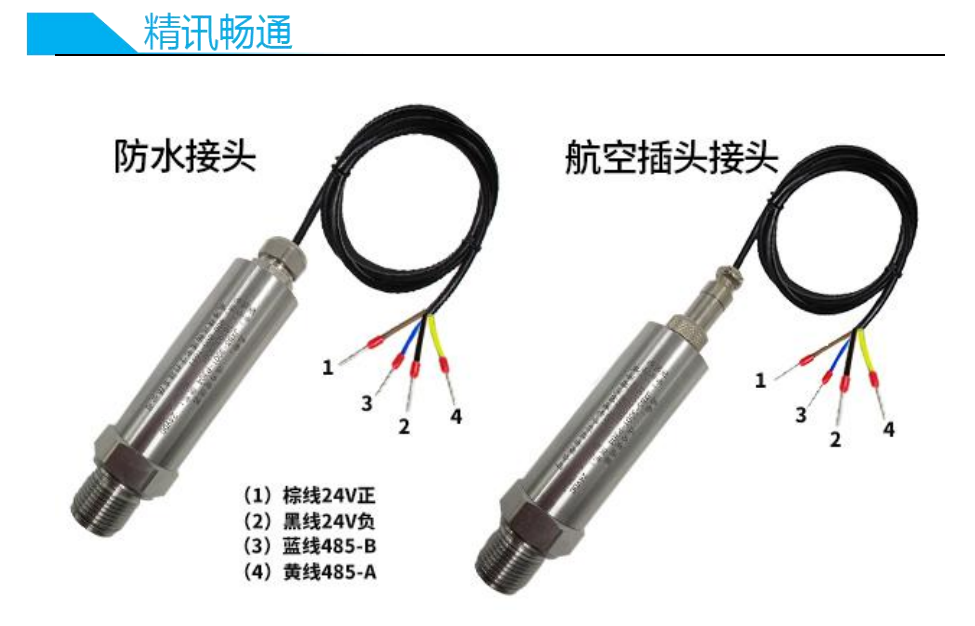

|    | 线色    | 说明             |
|----|-------|----------------|
| 电源 | 棕色    | 电源正(9-24VDC)   |
|    | 黑色    | 电源负            |
| 通信 | 黄(灰)色 | 485-A          |
|    | 蓝色    | 485 <b>-</b> B |

## 第3章 配置软件安装及使用

我司提供配套的"传感器监控软件",可以方便的使用 电脑读取变送器的参数,同时灵活的修改变送器的设备ID和 地址。

## 3.1 变送器接入电脑

将变送器通过 USB 转 485 正确的连接电脑并提供供电后,可以在电脑中看到正确的 COM 口("我的电脑一属性一设备管理器一端口"里面查看 COM 端口)。

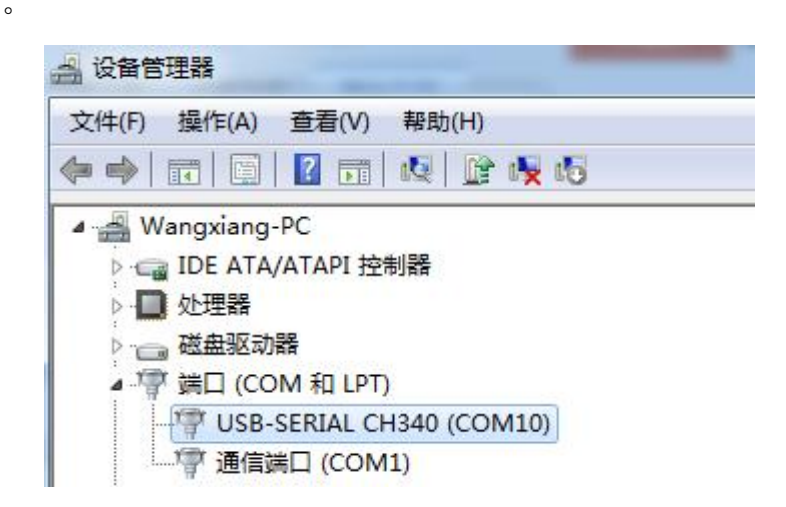

如上图所示,此时您的串口号为 COM10,请记住这个 串口,需要在变送器监控软件中填入这个串口号。

如果在设备管理器中没有发现 COM 口,则意味您没有插入 USB 转 485 或者没有正确安装驱动,请联系技术人员取得帮助。

#### 3.2 变送器监控软件的使用

配置界面如图所示,首先根据 3.1 章节的方法获取到串 口号并选择正确的串口,然后单击自动获取当前波特率和地 精讯畅通

址即可自动探测到当前 485 总线上的所有设备和波特率。请 注意,使用软件自动获取时需要保证 485 总线上只有一个变 送器。

| <b>下恐奋监</b>                                 | 宝扒什       |                    |        |               |         |       |    |
|---------------------------------------------|-----------|--------------------|--------|---------------|---------|-------|----|
| 二氧化碳浓度                                      | 土壤温度      | 实时大气压力             |        | 系統配置          |         |       |    |
| 0 ppm                                       | 0 °C      | Ombar              |        | 串口号:          | COM13   | •     |    |
| 实时湿度                                        | 土壤容积含水率   | 实时模拟量1             |        | 波特率:          | 9600    | 连接谈   | 备  |
| 0 %                                         | 0 %       | 0                  |        | 设备地址。         | 1       |       |    |
|                                             |           |                    |        | 自             | 动获取当前波  | 持率与地址 |    |
| 实时温度                                        | 实时光照度     | 实时模拟量2             |        |               |         | 1     |    |
| 0 °C                                        | 0 Lux     | 0                  | ×      | 通信设置<br>设置波特3 | 弊: 9600 | • 设置演 | 持率 |
| 实时气体浓度                                      |           | 找到了设备,编号:1波特率:4800 |        | 设置设备          | 地: 1    | 设置地   | À  |
| Op                                          | pm 🚽      |                    | 数配置    |               | 选择      | 自动获   | {耳 |
|                                             |           | 9RAL               | 警上限1   | : 4           | 段警下限1:  | 读写    | ]  |
|                                             | 2天小 午中 日  | 三本取到识久信            | 自报警上限2 | : 4           | 履警下限2:  | 读写    |    |
| 传感器类型选择                                     | - 219771  | 口须极到以面口            | 偏差修正1  | :             | 扁差修正2:  | 读写    | ]  |
| <ul> <li>无其他传感器</li> <li>備扒景恋洋横村</li> </ul> | ○ 气体浓度传感器 | 器 ◎ 甲醛变送器          | 回落值1:  |               | 回落值2:   | 读写    |    |
| ○ 限減重又应保り                                   |           |                    |        |               |         |       |    |

然后单击连接设备后即可实时获取变送器数据信息。

如果您的设备是气体浓度变送器,则请在变送器类型 处选择"气体浓度变送器",甲醛变送器选择"甲醛变送 器",模拟量变送器选择"模拟量变送模块",大气压变送器 选择"大气压力变送器",光照度变送器选择"光照度 20W",氧气变送器选择"氧气变送器",其他的变送器均选 择默认的"无其他变送器"。

#### 3.3 修改波特率和设备 ID

9

在断开设备的情况下点击通信设置中的设备波特率和 设置地址即可完成相关的设置,请注意设置过后请重启设 备,然后"自动获取当前的波特率和地址"后可以发现地址 和波特率已经改成您需要的地址和波特率。

## 第4章 通信协议

#### 4.1 通讯基本参数

| 参数    | 内容                              |
|-------|---------------------------------|
| 编码    | 8 位二进制                          |
| 数据位   | 8 位                             |
| 奇偶校验位 | 无                               |
| 停止位   | 1 位                             |
| 错误校准  | CRC 冗长循环码                       |
| 波特率   | 2400bps/4800bps/9600bps 可设,出厂默认 |
|       | 为 9600bps                       |

## 4.2 数据帧格式定义

采用 Modbus-RTU 通讯规约,格式如下: 初始结构≥4字节的时间 地址码=1字节 功能码=1字节 数据区=N字节 错误校验=16位 CRC 码 结束结构≥4字节的时间 地址码:为变送器的功能指示,本变送器只用到功能 码 0x03(读取寄存器数据)。

数据区:数据区是具体地址,在通讯网络中是唯一的

精讯畅通

(出厂默认 0x01)。

功能码: 主机所发指令通讯数据, 注意 16bits 数据高字 节在前!

CRC 码:二字节的校验码。

问询帧

| 批批码  | <b></b> | 寄存器  | 寄存器  | 校验码  | 校验码  |
|------|---------|------|------|------|------|
|      | 功化时     | 起始地址 | 长度   | 低位   | 高位   |
| 1 字节 | 1 字节    | 2 字节 | 2 字节 | 1 字节 | 1 字节 |
| 应答   | 5帧      |      |      |      |      |
| 地址码  | 功能码     | 有效   | 第一   | 第二   | 第 N  |
|      |         | 字节数  | 数据区  | 数据区  | 数据区  |
| 1字节  | 1字节     | 1 字节 | 2 字节 | 2 字节 | 2 字节 |

## 4.3 寄存器地址

| 寄存器地  | PLC 组态 | 内容                  | 操作 |
|-------|--------|---------------------|----|
| 址     | 地址     |                     |    |
| 0000H | 40001  | 压力值 (分辨率见表)         | 只读 |
| 0100H | 40101  | 设备地址(0-252)         | 读写 |
| 0101H | 40102  | 波特率(2400/4800/9600) | 读写 |

## 4.4 分辨率

| 设备总量程     | 设备分辨率   | 备注           |
|-----------|---------|--------------|
| -100Kpa-0 | 0.01Kpa |              |
| 0-350Kpa  | 0.01Kpa |              |
| 0-3.5Mpa  | 0.1Kpa  | 不包括 0-350Kpa |
| 0-35Mpa   | 1Kpa    | 不包括 0-3.5Mpa |
| 0-100Mpa  | 10Kpa   | 不包括 0-35Mpa  |

## 4.5 通讯协议示例以及解释

读取设备地址 0x01 的压力值:

问询帧

| 地址码      | 功 能<br>码 | 起始地址      | 数据长度      | 校 验 码<br>低位 | 校 验 码<br>高位 |
|----------|----------|-----------|-----------|-------------|-------------|
| 0x01     | 0x03     | 0x00,0x00 | 0x00,0x01 | 0x84        | 0x0A        |
| <u> </u> | - L F    |           |           |             |             |

应答帧

| 地址   | 功 能  | 有效字节 | TVOC         | 校验码  | 校验码  |
|------|------|------|--------------|------|------|
|      | 码    | 数    | 值            | 低位   | 高位   |
| 0x01 | 0x03 | 0x02 | 0x00<br>0xD1 | 0x78 | 0x18 |

假设现在使用的 2Mpa 量程的压力变送器,查表得知 分辨率为 0.1Kpa,则可以计算压力值:

00D1 H(十六进制)=209=> 压力值=20.9Kpa

## 第5章 附录

#### 5.1 产品附加说明书

**《485 设备现场接线手册》**: 描述了 485 产品接线准则,请查看并遵循准则,否则可能导致通信不稳定等情况。

**《485 变送器温湿度偏差的修订》**: 描述了当您觉得温湿度有偏差时如何确认并调整温湿度偏差。

**《使用 modbus 修改设备波特率与地址》**: 描述了如果 不使用软件,使用 modbus 指令修改波特率和从站号。

《如何使用单片机进行 485 通讯》: 描述了如何使用 51 单片机读出变送器信息,并对一些基础知识进行科普。 精讯畅通

《如何计算 CRC16》: 描述了 modbus RTU 协议中的 CRC16 如何进行计算以及实例 C 语言程序。

**《当读变送器通信有问题时如何使用 USB 转 485 辅助 调试》**:描述了当通信有问题时,如何使用辅助工具进行解 决和排查。

**《如何使用和设置产品报警功能》**: 描述了针对选配的 产品报警功能,如何使用,如何接线等问题。

#### 5.2 质保与售后

质保条款遵循威海精讯畅通电子科技有限公司变送器 售后条款,对于变送器主机电路部分质保两年,气敏类探头 质保一年,配件(外壳/插头/线缆等)质保三个月。